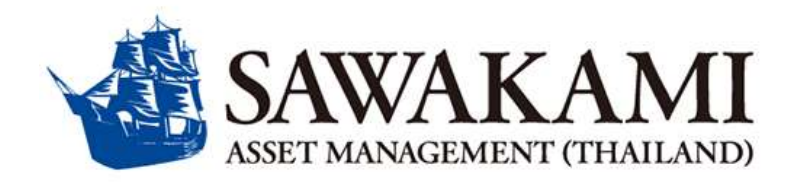

## ขั้นตอนการสมัครหักบัญชีเงินฝาก (Direct Debit) ธนาคารกรุงศรีอยุธยา จำกัด มหาชน (BAY) Process of BAY Direct Debit registration アユタヤ銀行自動引落申請方法について

- สมัครผ่านแอพ Krungsri Mobile Application | Register via Krungsri Mobile Application | クルンシィモバイル アプリで申請する
- 2. สมัครด้วยบัตร Debit ผ่านตู้ ATM ธนาคารกรุงศรีอยุธยา | Register by Debit card via ATM | ATMでデビットカードを 使用して自動引落を申請する
- 3. สมัครผ่านเว็บไซด์ Krungsri Online | Register via Krungsri Online | クルンシィオンライン (KOL) で申請する

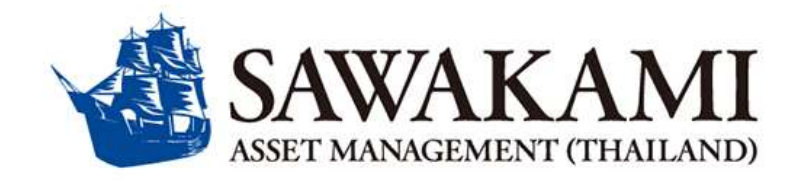

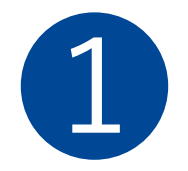

## ขั้นตอนการสมัครหักบัญชีเงินฝาก (Direct Debit) ผ่านแอพ Krungsri Mobile ธนาคารกรุงศรีอยุธยา(BAY)

# Process of BAY Direct Debit registration via Krungsri Mobile Application

クルンシィモバイルアプリでの自動引落申請方法

SAWAKAMI 🖸 ขั้นตอนสมัครหักผ่านบัญชีเงินฝาก (Direct Debit) ผ่านแอพ Krungsri Mobile

TH ver.

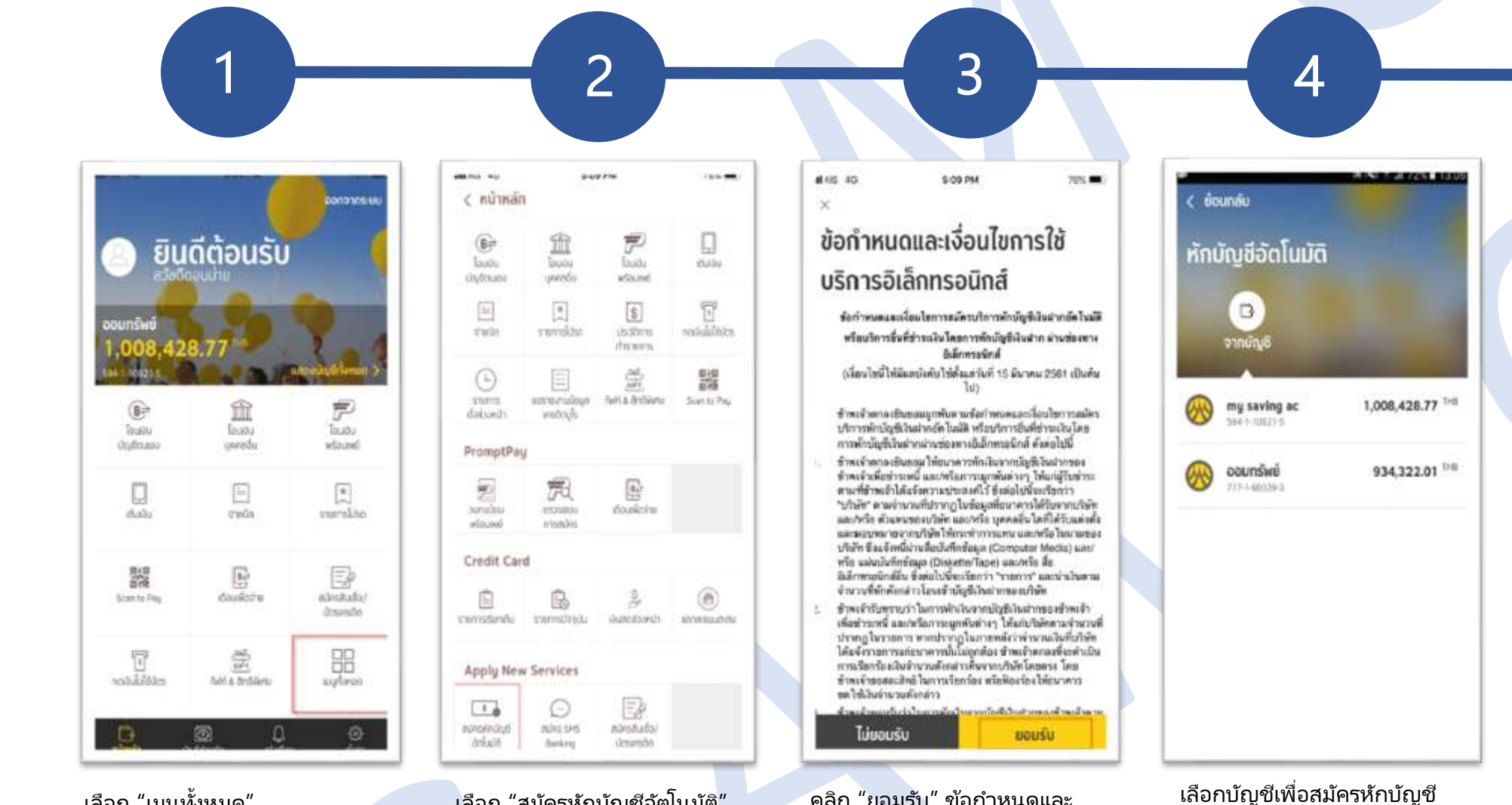

เลือก "สมัครหักบัญชีอัตโนมัติ"

้คลิก "ยอมรับ" ข้อกำหนดและ

เงื่อนไขการใช้บริการอิเล็กทรอนิกส์

อัตโนมัติ้

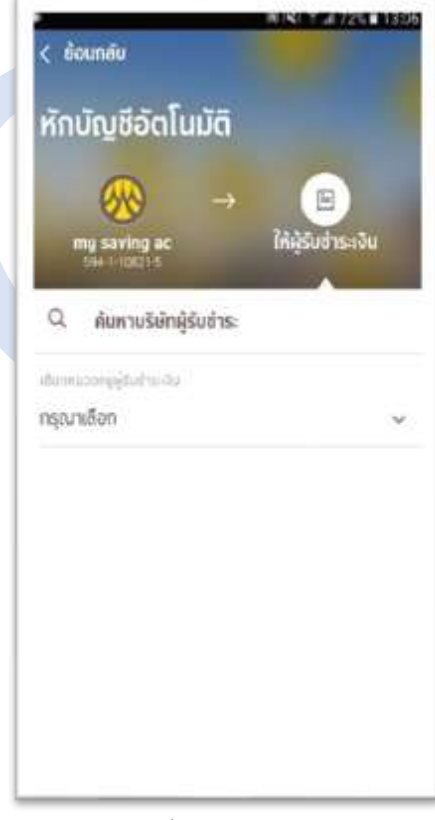

5

คลิกเลือก เพื่อค้นหาบริษัทผ้รับชำระ

เลือก "เมนูทั้งหมด"

#### SAWAKAMI 📵 ขั้นตอนสมัครหักผ่านบัญชีเงินฝาก (Direct Debit) ผ่านแอพ Krungsri Mobile

TH ver.

customerinfo@sawakami.co.th

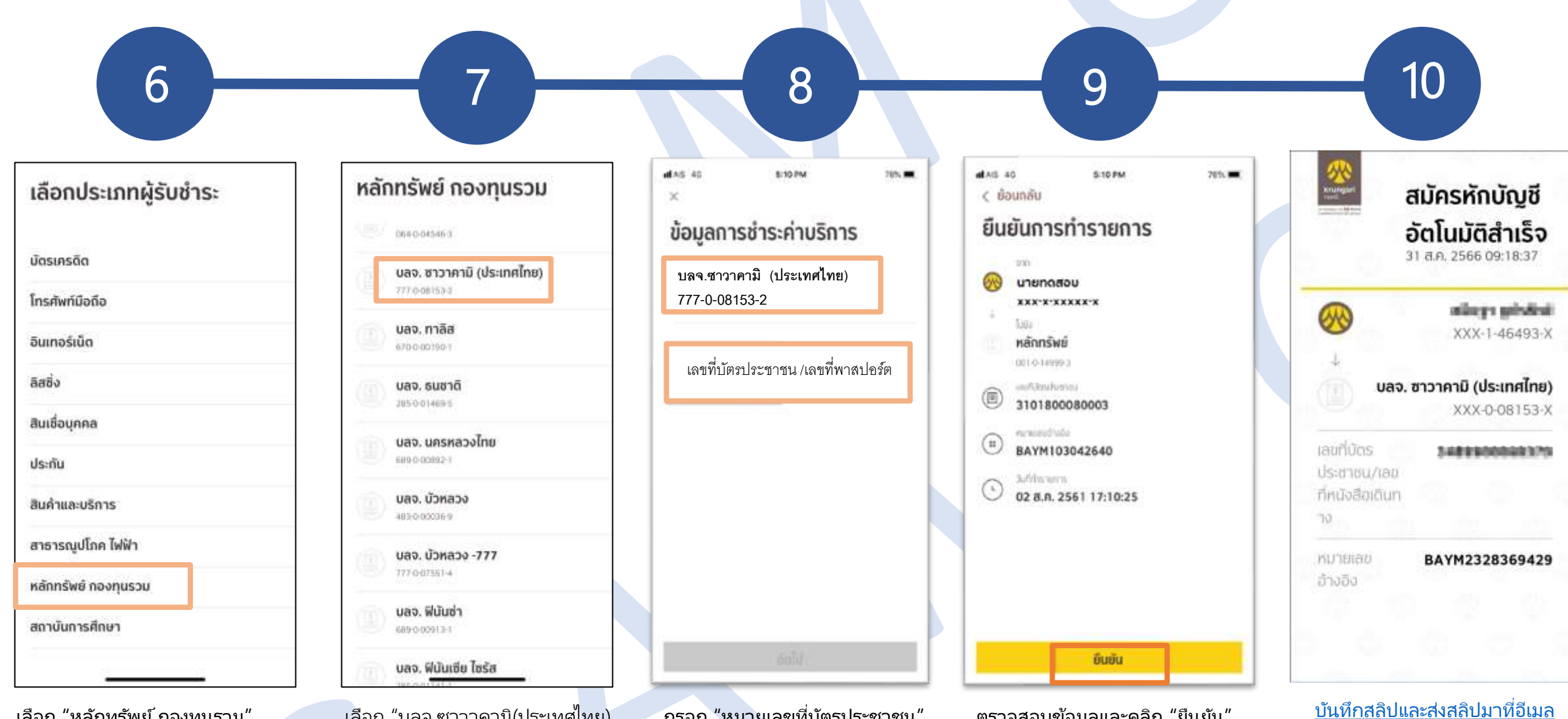

เลือก "หลักทรัพย์ กองทุนรวม"

เลือก "บลจ.ซาวาคามิ(ประเทศไทย) กรอก "หมายเลขที่บัตรประชาชน"

ตรวจสอบข้อมูลและคลิก "ยืนยัน"

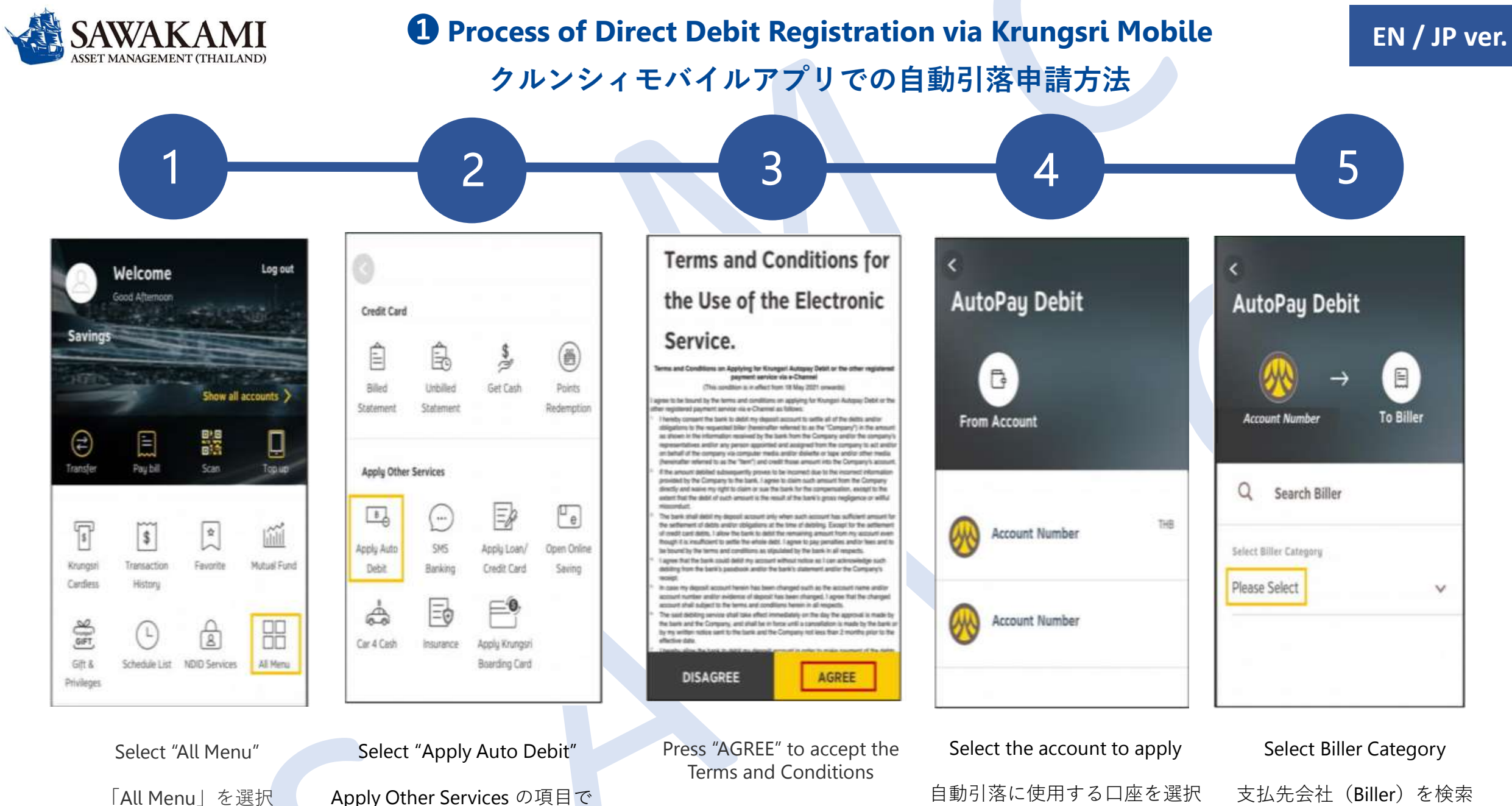

Apply Other Services の項目で 「Apply Auto Debit」を選択

Terms and Conditions を承認し 「AGREE」をタップ

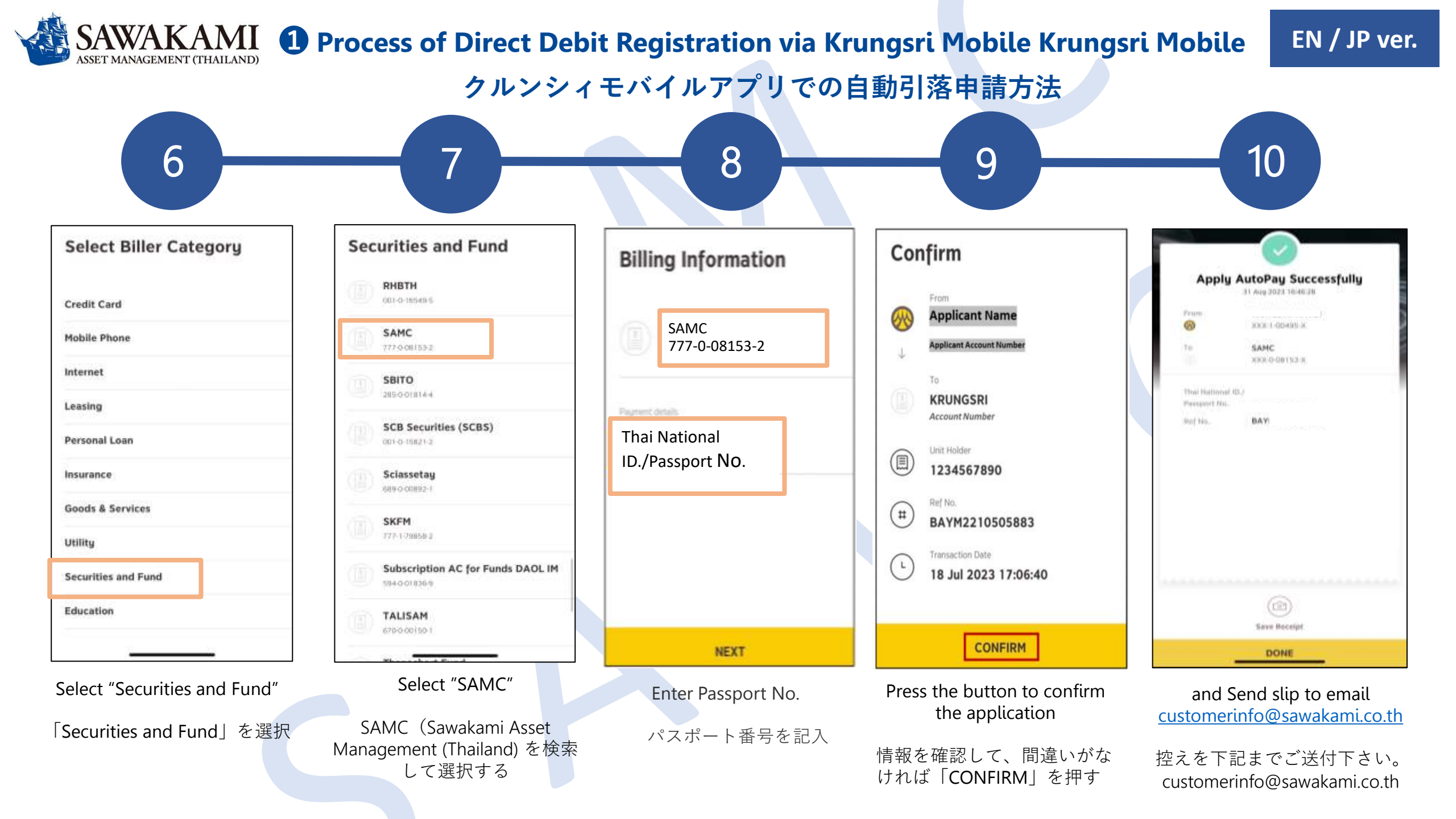

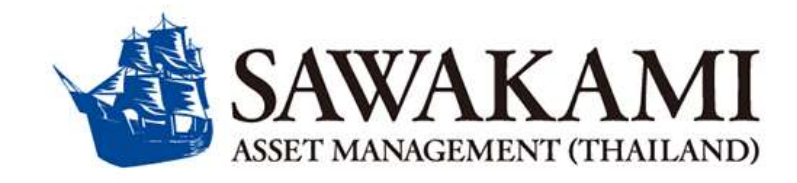

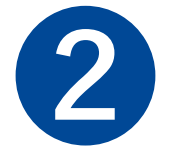

## ขั้นตอนการสมัครหักบัญชีเงินฝาก (Direct Debit) ด้วยบัตร Debit ผ่านตู้ ATM ธนาคารกรุงศรีอยุธยา (BAY)

## Process of BAY Direct Debit registration by Debit card via ATM

ATMでデビットカードを使用して自動引落を申請する

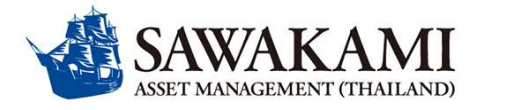

#### 2 ขั้นตอนการสมัครหักบัญชีเงินฝาก (Direct Debit) ด้วยบัตร Debit ผ่านตู้ ATM

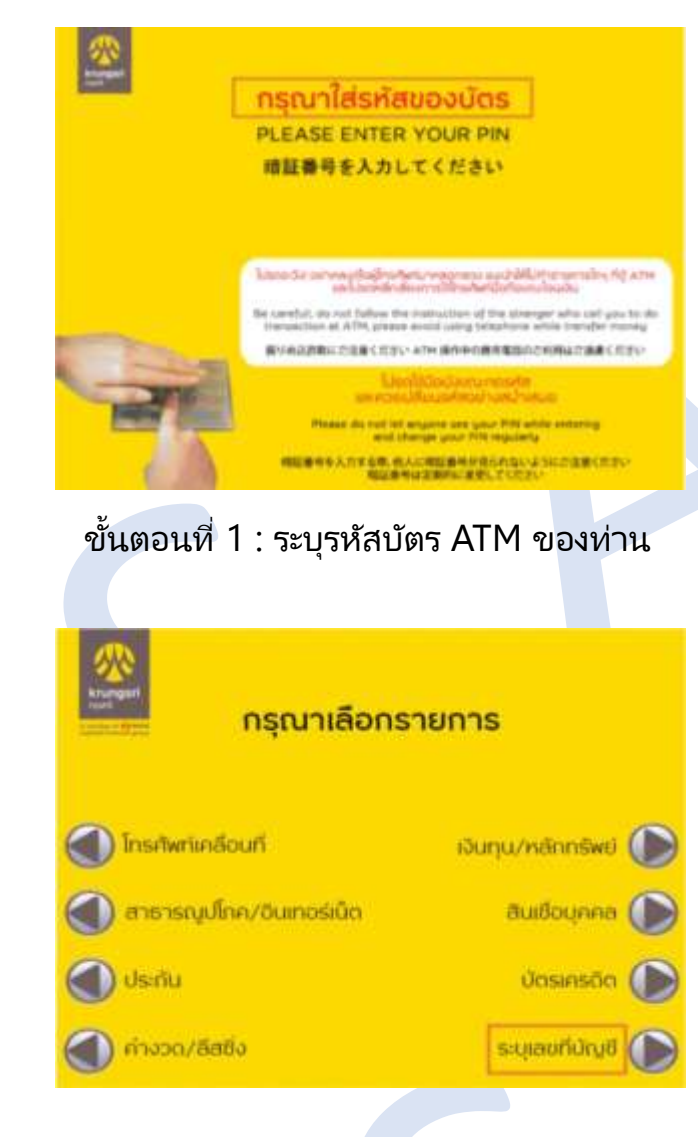

ขั้นตอนที่ 4 : ระบุเลขที่บัญชี

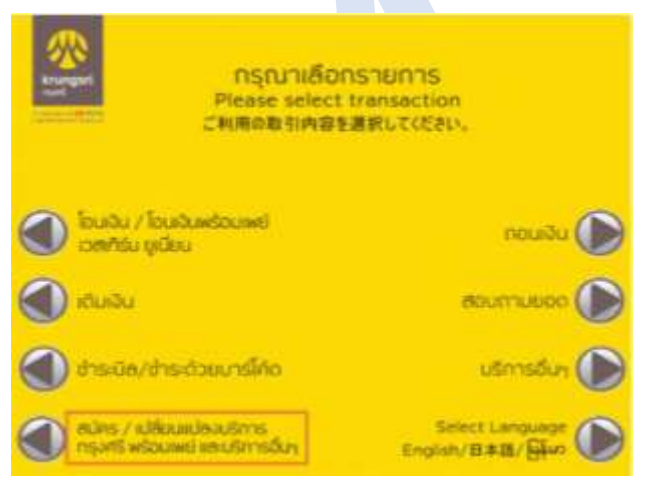

#### ขั้นตอนที่ 2 :เลือก:สมัคร/เปลี่ยนแปลงบริการ กรุงศรีพร้อมเพย์ และบริการอื่นๆ

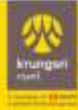

ผู้ใช้บริการต้องใช้บัตร ATM/บัตรเดบิตและรหัสบัตร ในการใช้บริการ ตลอดจนยินยอมผูกพันตามข้อตกลง และเงื่อนไขการใช้บริการนี้ ที่ธนาคารกำหนดและแสดง ไว้ ณ ที่สาขาหรือเว็บไซต์ของธนาคารแล้วทุกประการ

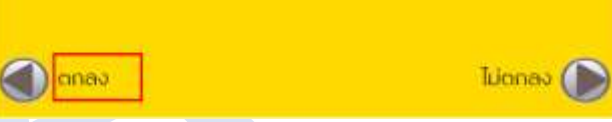

ขั้นตอนที่ 5 : กดปุ่ม ตกลง เพื่อยอมรับเงื่อนไข การสมัครหักบัญชีอัตโนมัติ

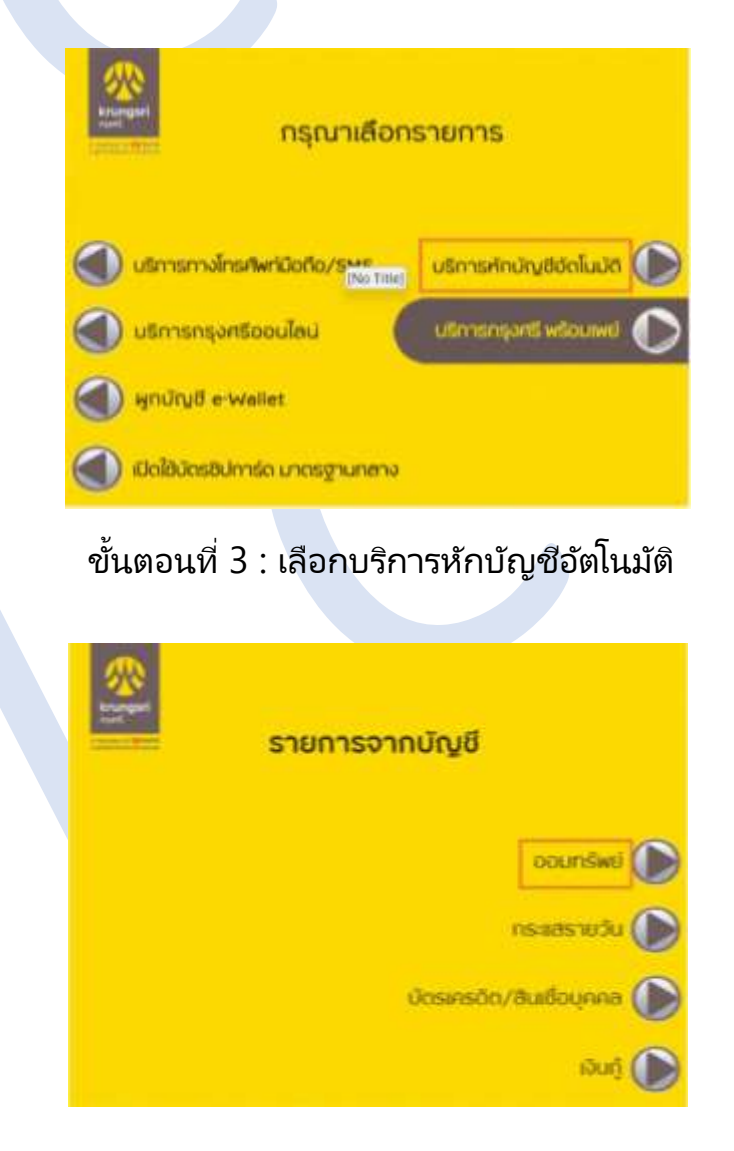

ขั้นตอนที่ 6 : กดเลือกประเภทบัญชี ที่ต้องการใช้ในการสมัครหักบัญชี

#### 2 ขั้นตอนการสมัครหักบัญชีเงินฝาก (Direct Debit) ด้วยบัตร Debit ผ่านตู้ ATM

ถูกต้อง

ไม่ถูกต้อง

กรุณาระบุเลขที่อ้างอิง 1

รายการของท่านดำเนินการเรียบร้อย

Your Transaction had Completed

ขั้นตอนที่ 11 : สมัครเรียบร้อย

TH ver.

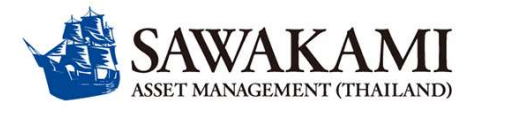

ยกเลิก

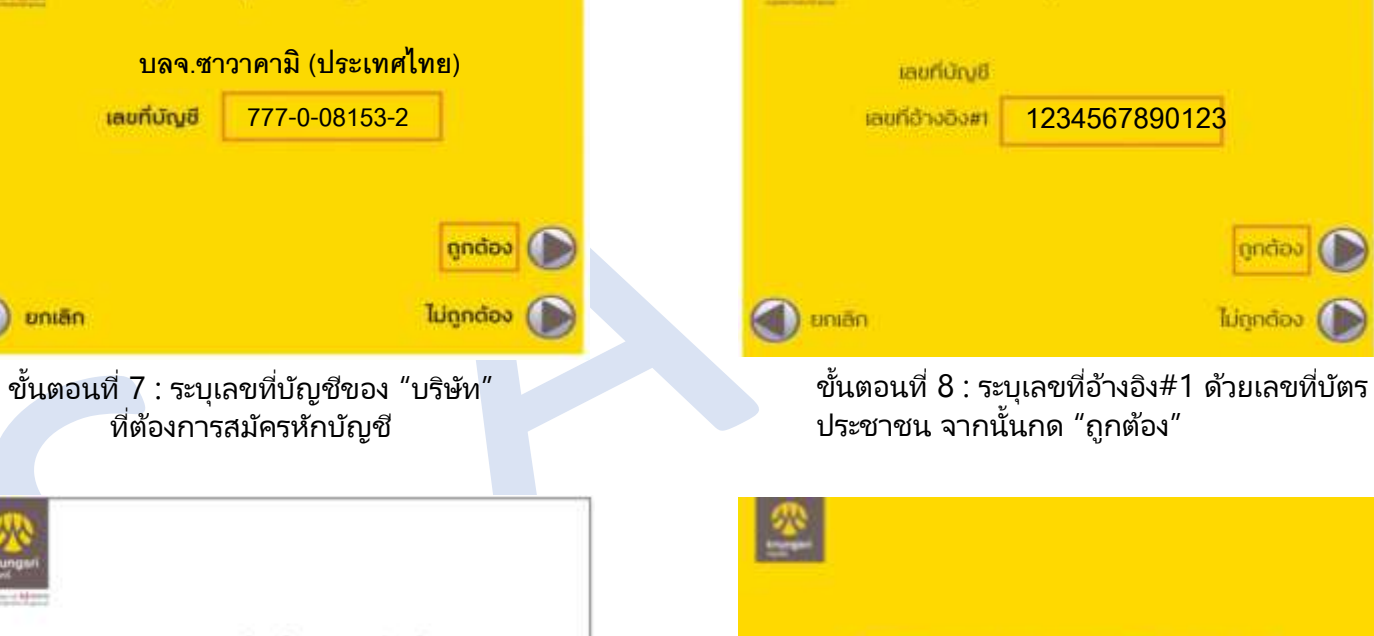

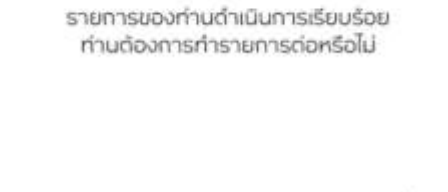

กรุณาระบุเลขที่บัญชีบริษัท

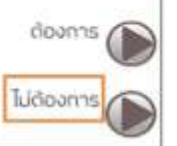

ขั้นตอนที่ 10 :กดเลือก: "ไม่ต้องการ" เพื่อจบขั้นตอนการสมัคร"

| Krungs | กรุณา<br>(ถ้า                                                                           | ระบุเลขที่อ้างอิง 2<br>ไม่มีกดถูกต้อง)                                                                                                    |
|--------|-----------------------------------------------------------------------------------------|----------------------------------------------------------------------------------------------------|
|        | ເລຍກໍບັญອີ                                                                              |                                                                                                    |
|        | เลขที่อ้างอิง#1                                                                         |                                                                                                    |
|        | เลขที่อ้างอิง#2                                                                         | 0                                                                                                    |
|        |                                                                                         | กูกต้อง (                                                                                                    |
|        | คเลิก                                                                                   | ไม่ถูกต้อง (                                                                                                    |
| د<br>ا | บันตอนที่ 9 : ระบ<br>ทากนั้นกด "ถูกต้                                                   | ุเอ้างอิง#2 ด้วย "0" (ศูนย์)<br>้อง″                                                                                                    |
| م<br>ا | บันตอนที่ 9 : ระบ<br>เากนั้นกด "ถูกต้<br>สมัครทั                                        | มุอ้างอิง#2 ด้วย "0" (ศูนย์)<br>้อง"<br>ก <b>บัญชีอัตโนมัติสำเร็จ</b>                                                                                                    |
| 5      | มันตอนที่ 9 : ระบ<br>เากนั้นกด "ถูกต้<br><b>สมัครทั</b> เ                               | มุอ้างอิง#2 ด้วย "0" (ศูนย์)<br>้อง"<br><b>กบัญชีอัตโนมัติสำเร็จ</b><br>ภามา 2563 102044<br>1R.Test                                                                                             |
| 5      | มันตอนที่ 9 : ระบ<br>เากนั้นกด "ถูกต้<br>สมัครทั<br>เชื่อ №<br>ชา<br>ราง<br>ระบ         | มุอ้างอิง#2 ด้วย "0" (ศูนย์)<br>้อง"<br><b>กบัญชีอัตโนบัติสำเร็จ</b><br>ดิตามของรัฐ (การองสุ<br>IR.Test<br>(x-1-46493-x<br>yakami Ascet (Thailand)                                              |
| 5      | มันตอนที่ 9 : ระบ<br>เากนั้นกด "ถูกต้<br><b>สมัครทั</b><br>พ<br>พ<br>๖ลง<br>ว           | มุอ้างอิง#2 ด้วย "0" (ศูนย์)<br>้อง"<br><b>กบัญชีอัตโนมัติสำเร็จ</b><br>ศ.บา อรรา เดองส<br>IR.Test<br>(x-1-46493-x<br>vakami Asset (Thailand)<br>77-0-08153-2                                   |
| 5      | มันตอนที่ 9 : ระบ<br>เากนั้นกด "ถูกต้<br>สมัครทั<br>เพื่อ<br>เพื่อ<br>เมื่อ<br>รลง<br>7 | มุอ้างอิง#2 ด้วย "0" (ศูนย์)<br>้อง"<br><b>กบัญชีอัตโนมัติสำเร็จ</b><br>ท <b>บัญชีอัตโนมัติสำเร็จ</b><br>หมาย 2561 102044<br>IR.Test<br>(x-1-46493-x<br>vakami Asset (Thailand)<br>77-0-08153-2 |

ขั้นตอนที่ 12 :ส่งสลิปมาที่อีเมล customerinfo@sawakami.co.th

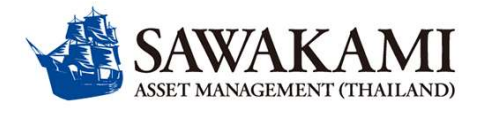

### **2** Process of SCB Direct Debit registration by Debit card via ATM ATMでデビットカードを使用して自動引落を申請する方法について

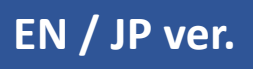

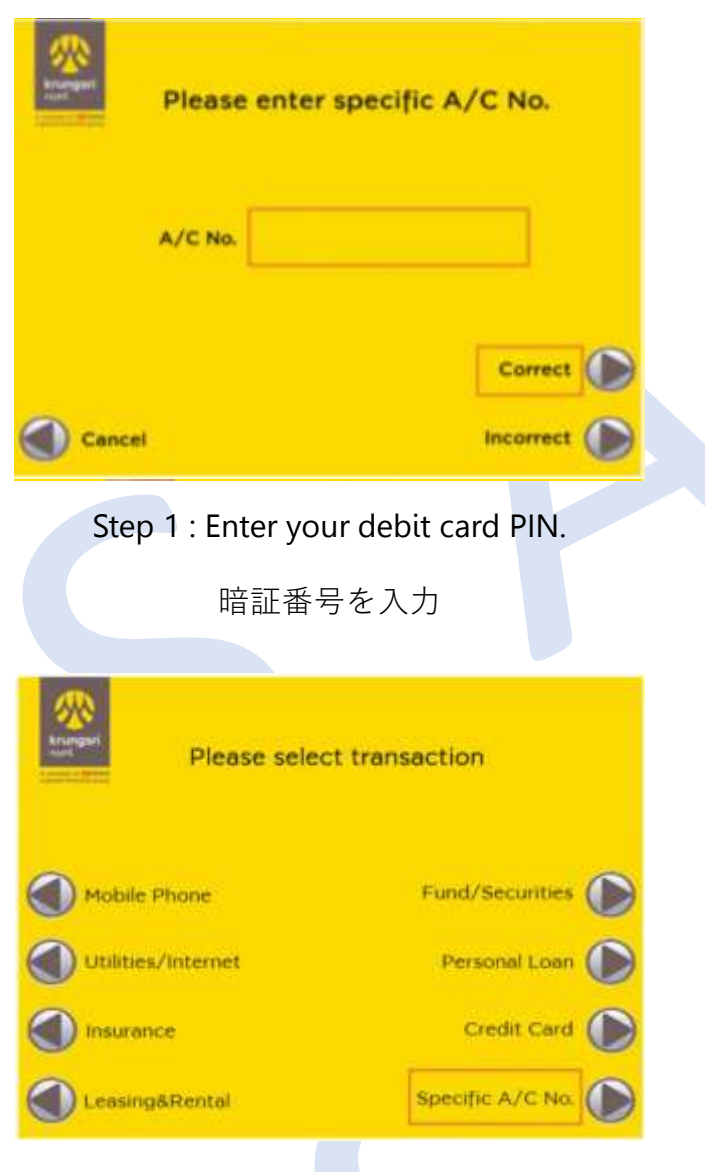

Step 4 : Select "Specific A/C No." 「Specific A/C No.」を選択

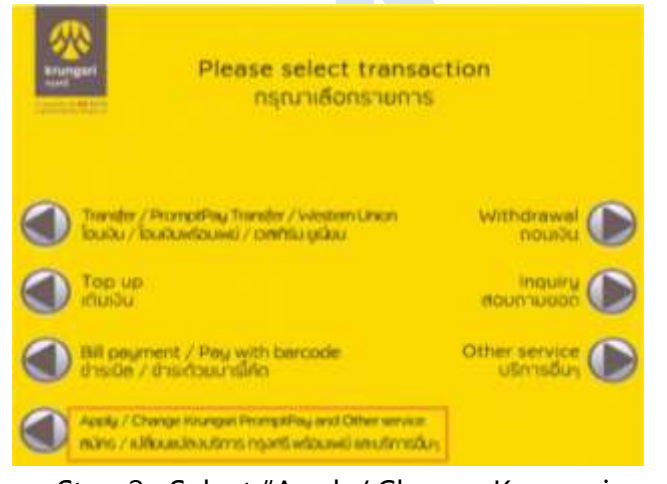

Step 2 : Select "Apply/ Change Krungsri PromptPay and Other services" 「Apply/ Change Krungsri PromptPay and Other services」を選択

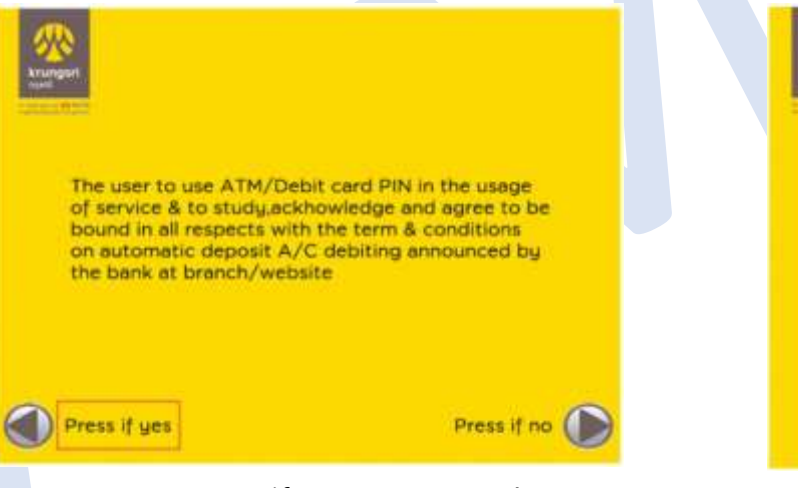

Step 5 : "Press if yes" to accept the direct debit application conditions 「Press if yes」を押す

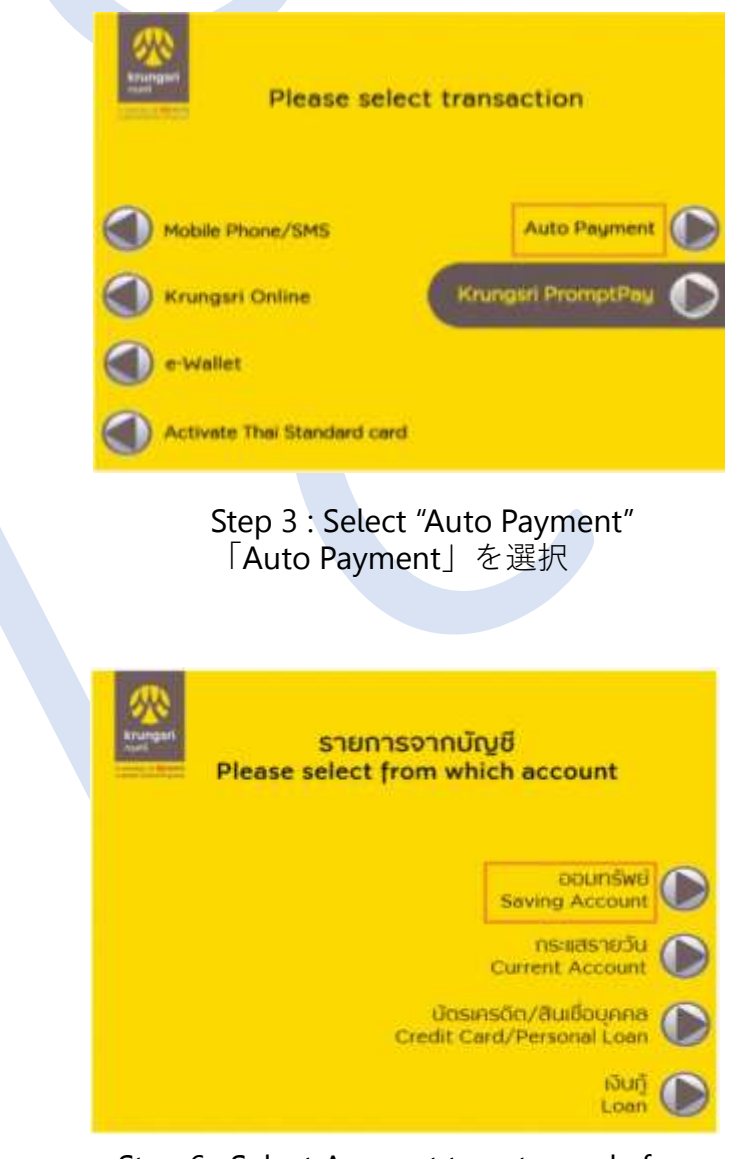

Step 6 : Select Account type to apply for direct debit 口座の種類を選択

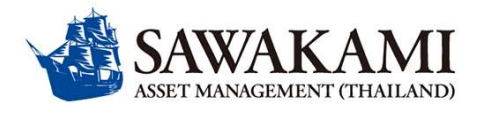

## **2** Process of SCB Direct Debit registration by Debit card via ATM ATMでデビットカードを使用して自動引落を申請する方法について

#### EN / JP ver.

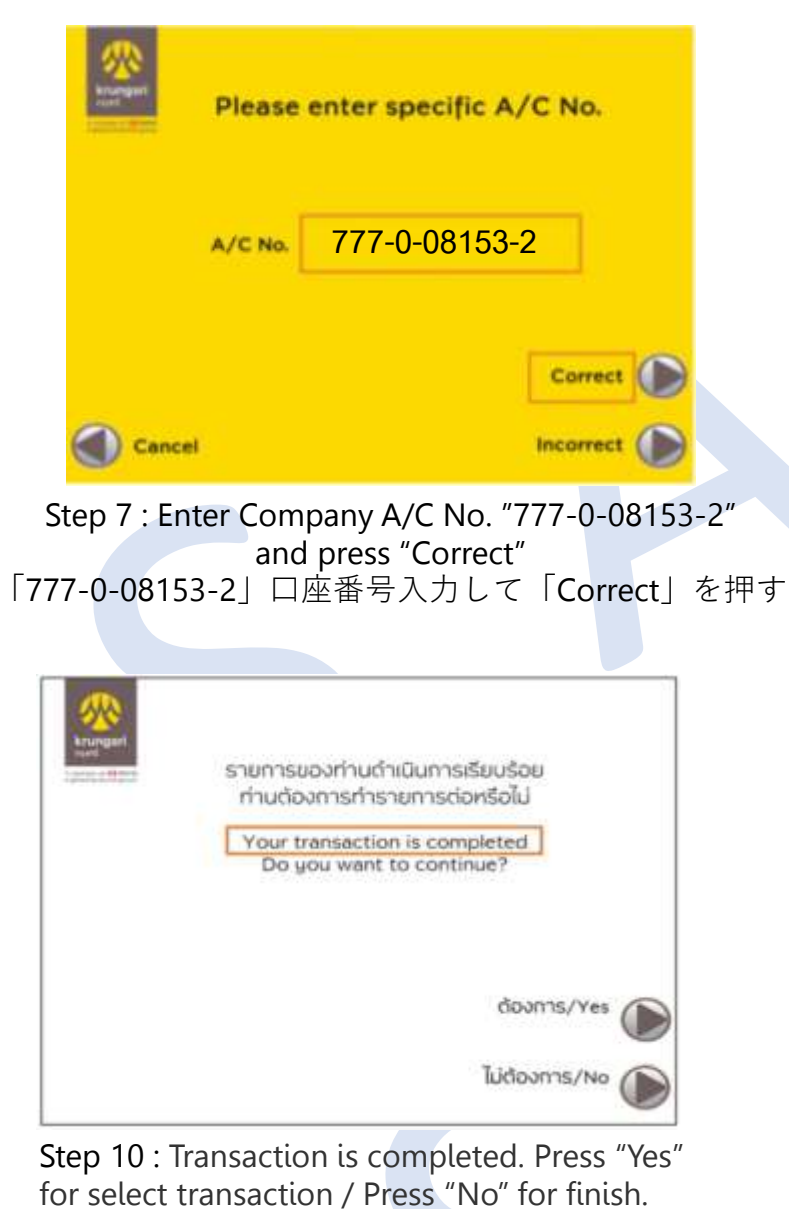

続けて他の取引を行う場合「Yes」を選択。な

ければ、「No」を選択

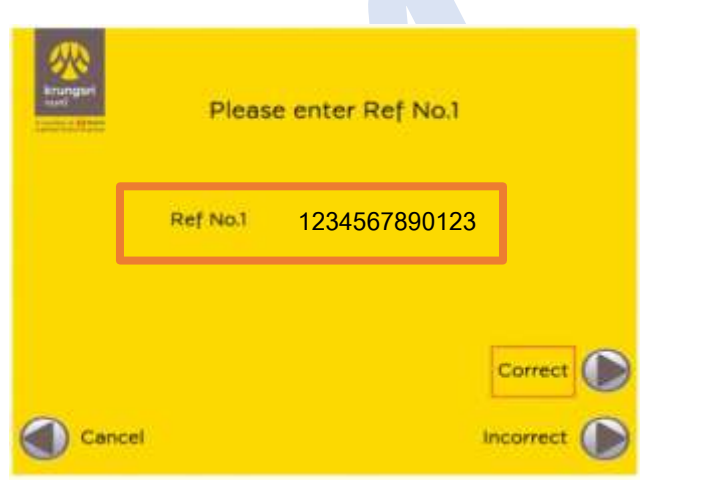

Step 8: Enter Ref No.1: Passport No. and press "Correct" Ref No.1にパスポート番号を入力して「Correct」を選択。 例:パスポート番号はTZ123456の場合、「123456」を 入力

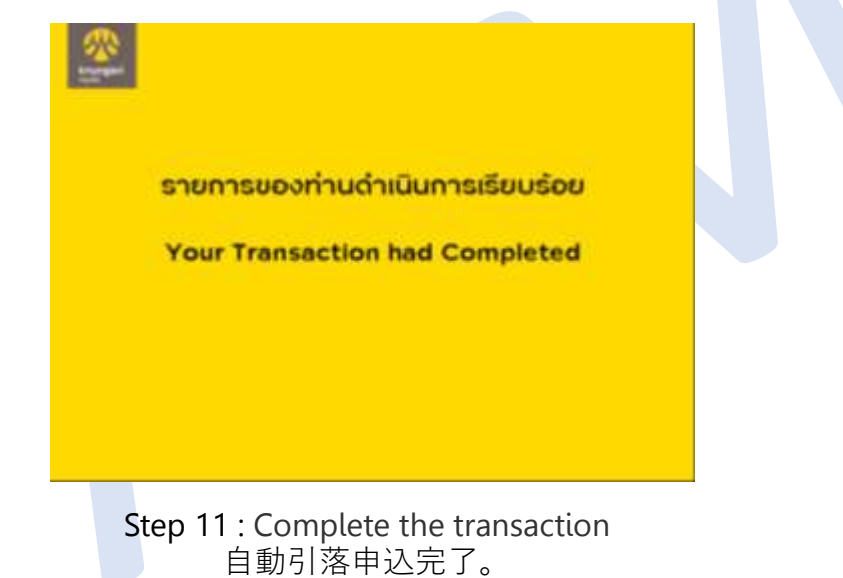

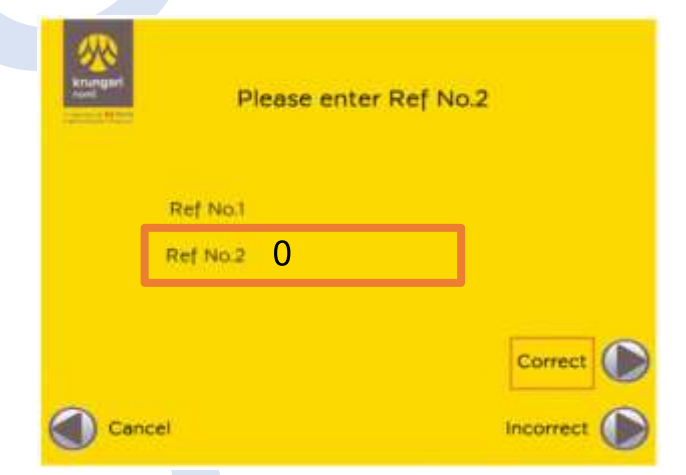

Step 9: Enter Reference # 2:0 (zero) and press "Correct" Ref No.2 に「0」(ゼロ)を入力後、 「Correct」を選択

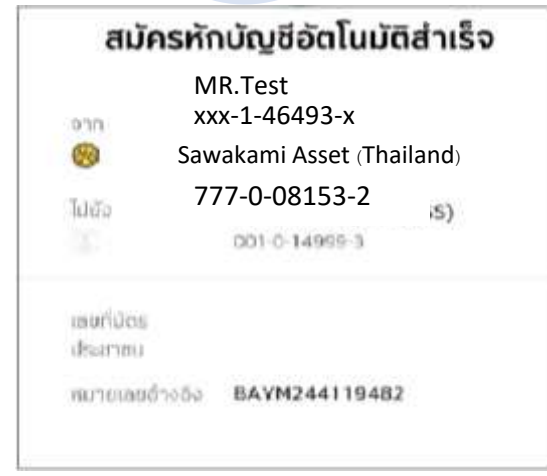

Step 12 :Print slip and send to email customerinfo@sawakami.co.th 控えを受取り、<u>写しをcustomerinfo@sawakami.co.th</u>までご送付ください

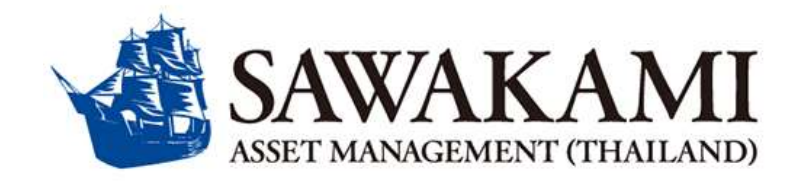

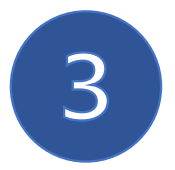

ขั้นตอนการสมัครหักบัญชีเงินฝาก (Direct Debit) ผ่านเว็บไซต์ Krungsri Online (BAY)

## Process of BAY Direct Debit registration via Krungsri Online

クルンシィオンライン(KOL)での自動引落申請方法について

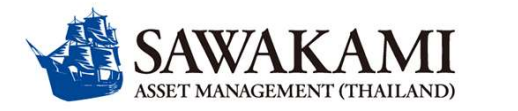

#### 3 ขั้นตอนการสมัครหักบัญชีเงินฝาก (Direct Debit) ผ่านเว็บไซต์ Krungsri Online

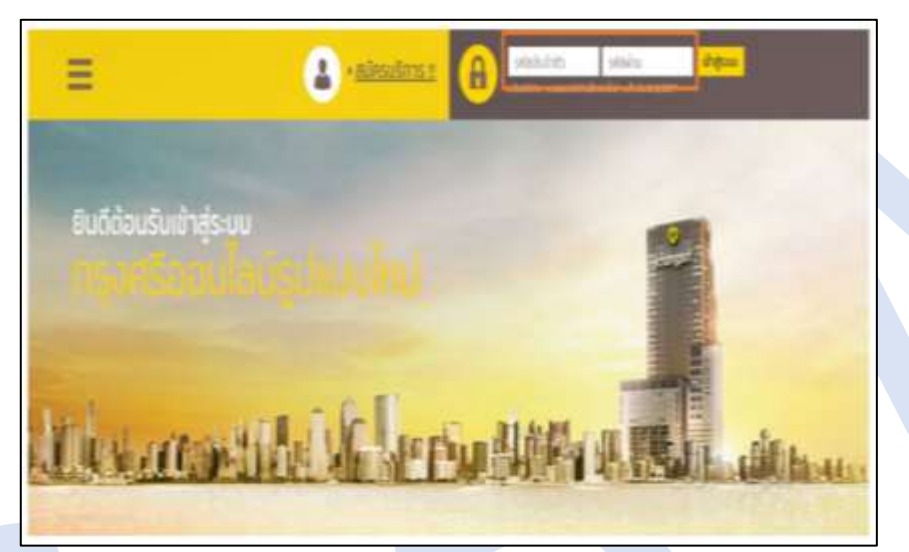

ขั้นตอนที่ 1: Login เข้าสู่ระบบ Krungsri Online

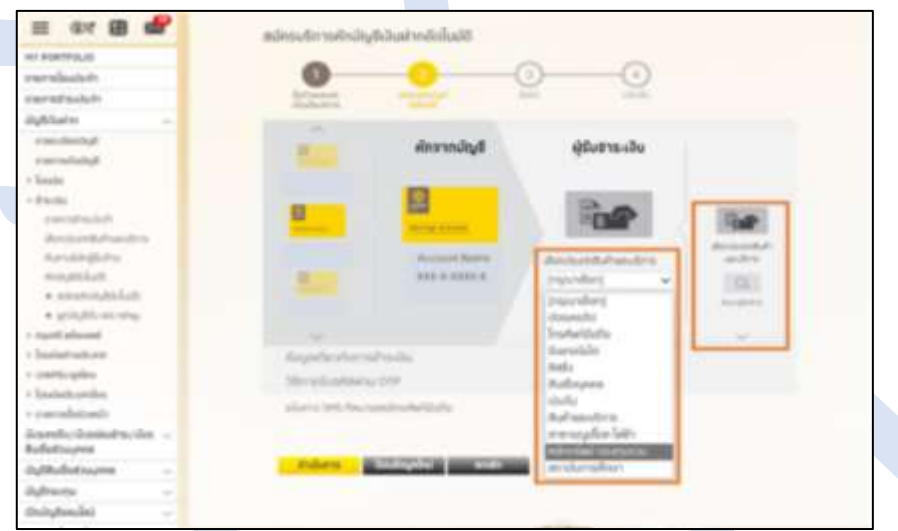

ขั้นตอนที่ 3 : เลือกประเภทสินค้าและบริการ เลือก″หลักทรัพย์ กองทุนรวม″

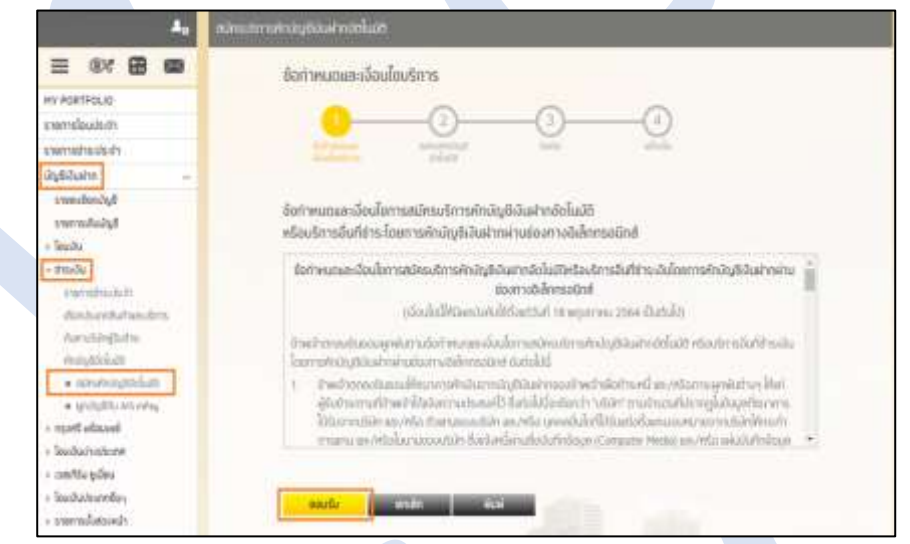

ขั้นตอนที่ 2 : กดเลือก"บัญชีเงินฝาก" เลือก"สมัครหักบัญชีอัตโนมัติ" จากนั้นกด "ยอมรับ" เงื่อนไขการสมัครหักบัญชีอัตโนมัติ

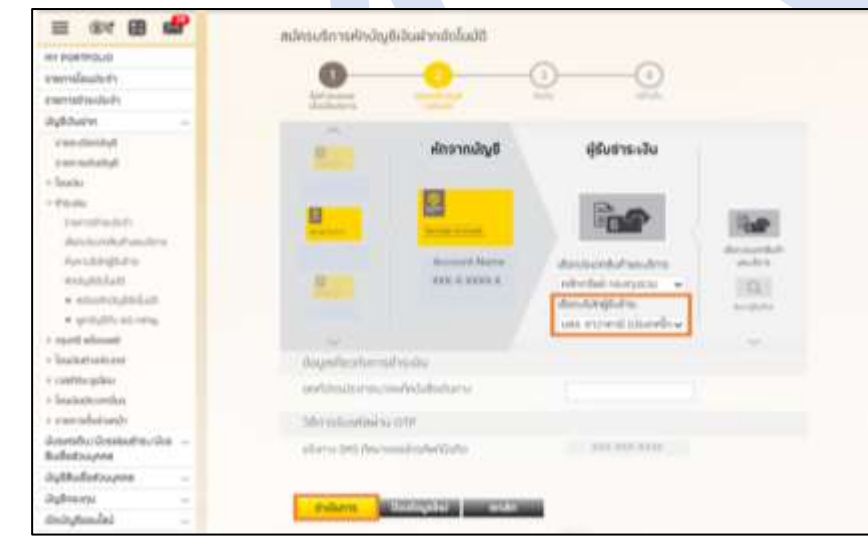

ขั้นตอนที่ 4 : เลือกบริษัทผู้รับชำระ บลจ.ซาวาคามิ (ประเทศไทย) จำกัด

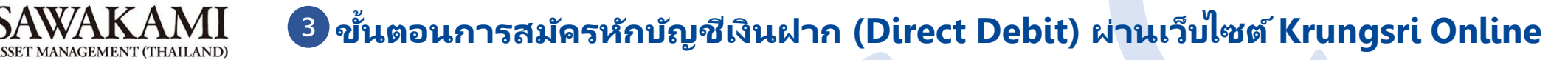

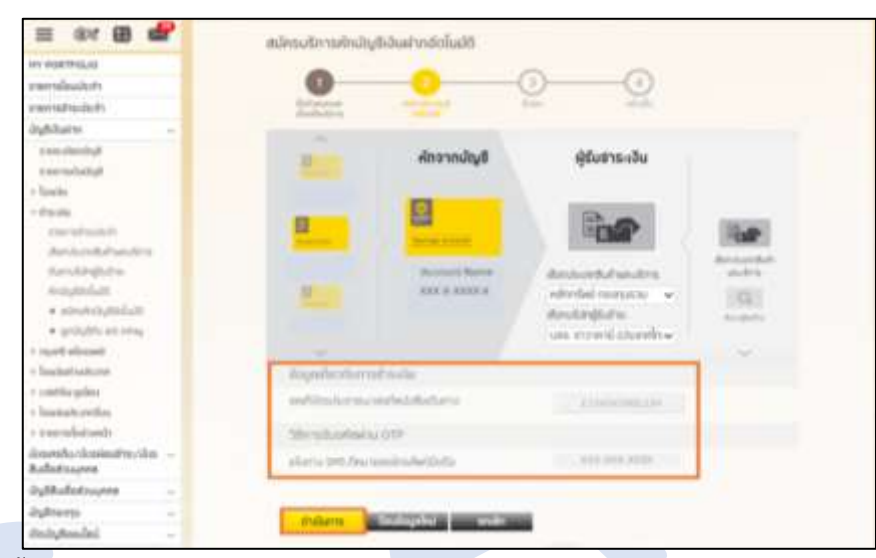

ขั้นตอนที่ 5 : ข้อมูลเกี่ยวกับการเงิน ระบุ″เลขบัตรประชาชน/เลขพาสปอร์ต″ และเบอร์โทรศัพห์ที่ใช้รับ OTP

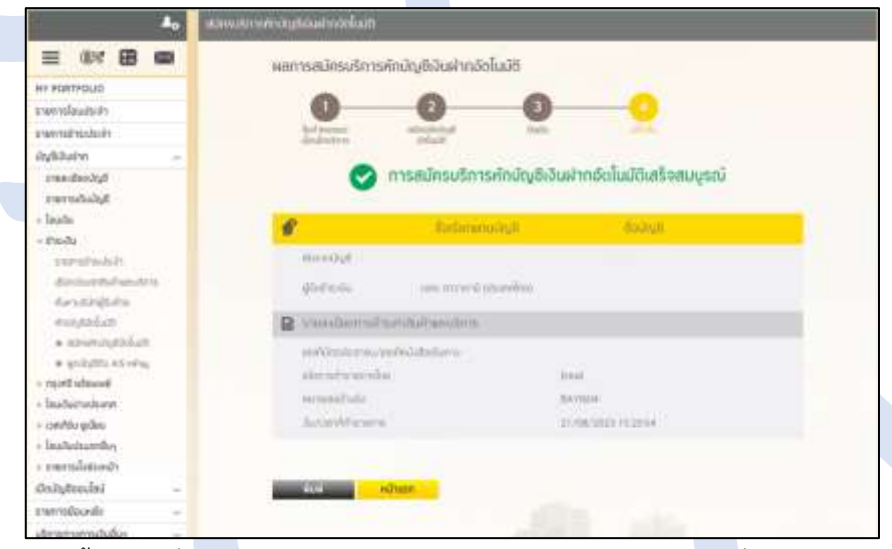

ขั้นตอนที่ 7 : กดพิมพ์เอกสาร จัดส่งเอกสารการสมัครมาที่ customerinfo@sawakami.co.th

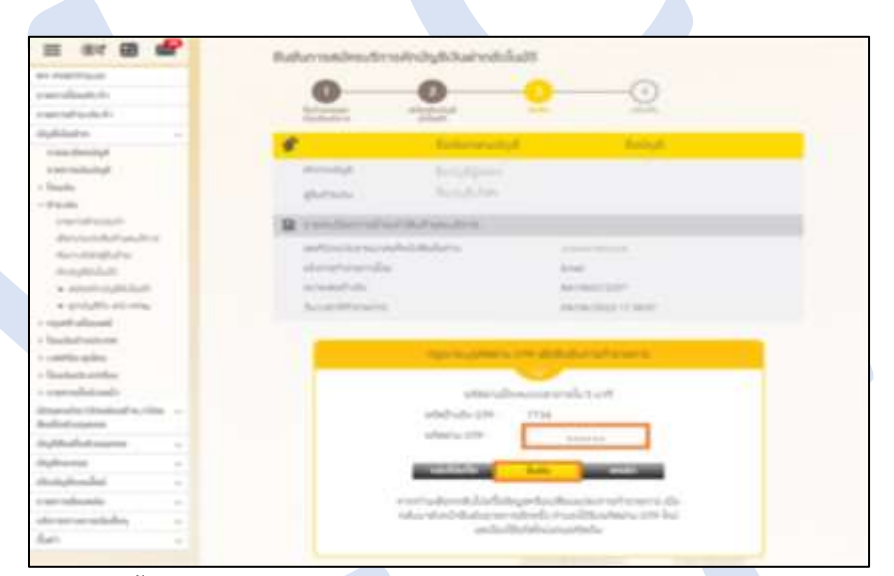

ขั้นตอนที่ 6 : ใส่รหัส OTP เพื่อยืนยันการทำรายการ

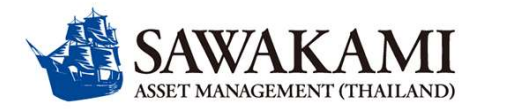

#### Process of Direct Debit Registration via Krungsri Online (KOL) クルンシィオンライン(KOL)での自動引落申請方法について

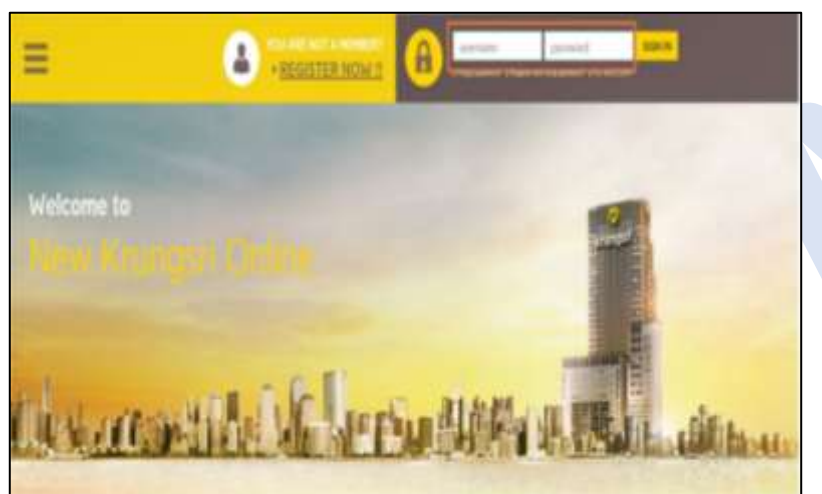

3

**Step 1**: Login to Krungsri Online クルンシィオンラインにログインする

| AL POSTALIO                                                                                                    |                               |                       | 0                                                                                                    |                                                                                                    |
|----------------------------------------------------------------------------------------------------|-------------------------------|-----------------------|----------------------------------------------------------------------------------------------------|----------------------------------------------------------------------------------------------------|
| Faceto Face Transfer                                                                                                    | 0                             |                       | 9                                                                                                    |                                                                                                    |
| Tecentre del Numero                                                                                                    | familiar former former        |                       | and the second                                                                                                    |                                                                                                    |
| Deput Australia -                                                                                                    |                               |                       |                                                                                                    |                                                                                                    |
| Annual Spinster                                                                                                    |                               | RECH                  | 70                                                                                                    |                                                                                                    |
| Second                                                                                                    |                               | rauri                 |                                                                                                    |                                                                                                    |
| I hadhada                                                                                                    |                               | _                     |                                                                                                    |                                                                                                    |
| - Nerrot                                                                                                    |                               |                       | The last                                                                                                    | press and party in the local division of the local division of the local division of the local division of the |
| Feedball Street                                                                                                    |                               | _                     | PERP                                                                                                    | 100                                                                                                    |
| Concertificate (International                                                                                                    |                               |                       | and the second second s | and downlowers                                                                                                 |
| And the                                                                                                    |                               |                       | Searchine Comproy                                                                                                    |                                                                                                    |
| Are (m)                                                                                                    | <b>H</b> (1)                  |                       | (Pearline) +                                                                                                    | 187                                                                                                    |
| * 101.111                                                                                                    |                               |                       | (Phase beaut)                                                                                                    | and a second                                                                                                   |
| · · · Second difficulty                                                                                                    |                               |                       | Contract                                                                                                    |                                                                                                    |
| <ul> <li>Kongel Bantadhip</li> </ul>                                                                                                    |                               |                       | Price Prove                                                                                                    | ~                                                                                                    |
| statuted heads                                                                                                    | Bring whereastern             |                       | Links                                                                                                    |                                                                                                    |
| 1 american's linear                                                                                                    | Reason Off top                |                       | Print B Log(                                                                                                    |                                                                                                    |
| - time had hereby                                                                                                    |                               |                       | inurate a                                                                                                    |                                                                                                    |
| <ul> <li>Intensite features</li> </ul>                                                                                                    | The state state and the state |                       | Fareful & Services                                                                                                    |                                                                                                    |
| Deelt Gale Talk                                                                                                    |                               |                       | Contractory of the local division of the local division of the loc |                                                                                                    |
| And the local division in the local division of the local division of the local division | Land House In                 | and the second second | Concession (1997)                                                                                                    |                                                                                                    |

Step 3 : Select product and service type and select biller category then choose "Securities and Fund" 「Product and Service」及び「Select Biller Category」の項目で 「Securities and Fund」を選択

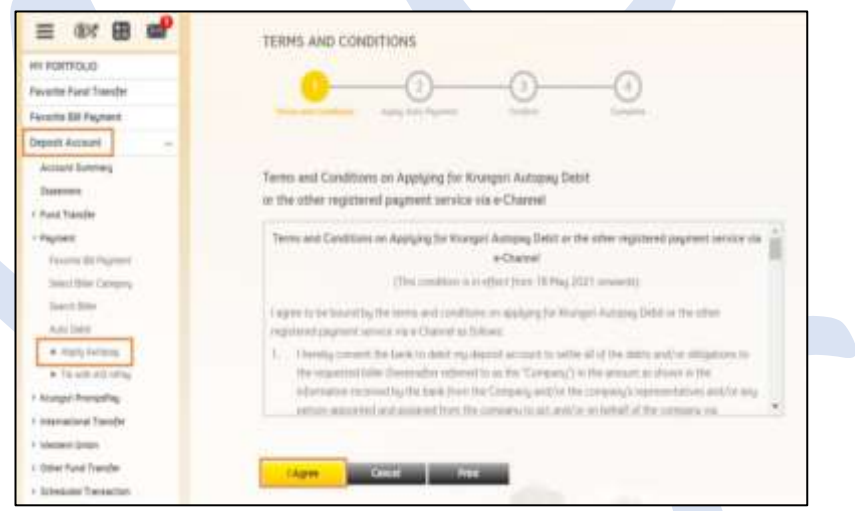

Step 2 : Select "Deposit Accounts", select "Payment", select "Apply Autopay", Read the terms and Conditions and click "I Agree"

「Deposit Accounts」そして「Payment」に続いて「Apply Autopay」を選択。 「Terms and Conditions 」を確認して「I Agree」を選択

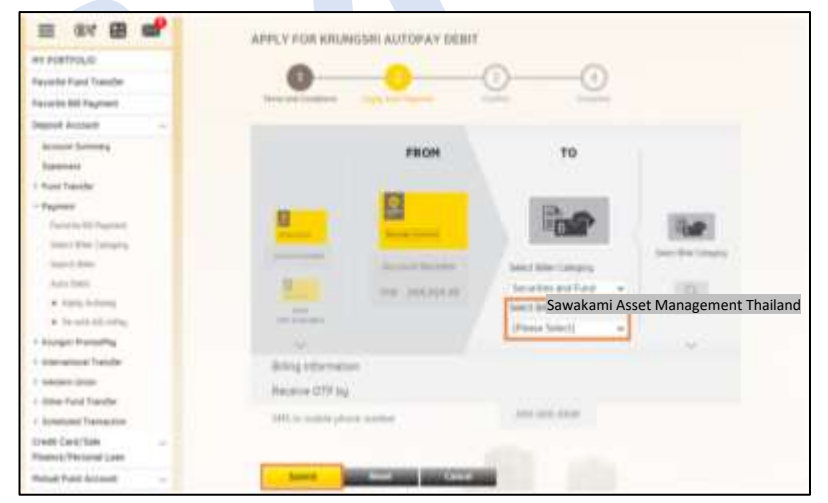

Step 4 : Choose a payee company, Sawakami Asset Management Thailand 「Sawakami Asset Management Thailand」を選択

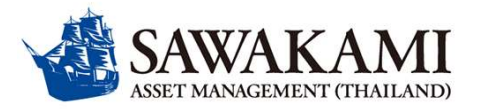

#### **Process of Direct Debit Registration via Krungsri Online (KOL)** クルンシィオンライン(KOL)での自動引落申請方法について

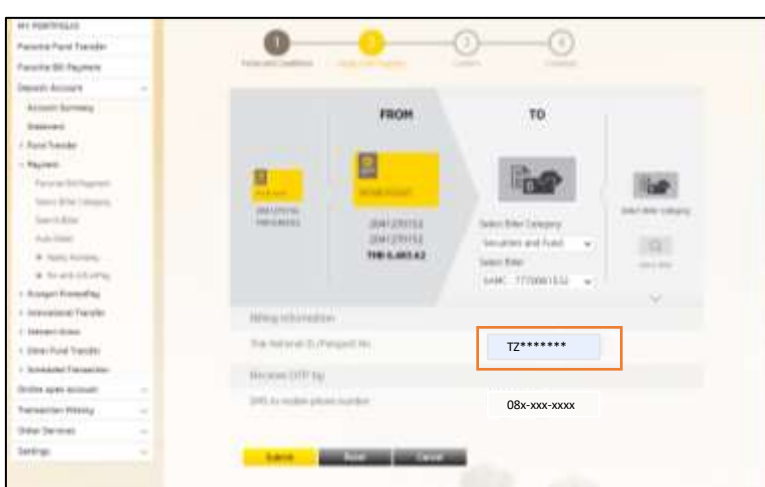

3

Step 5: Fill in Passport no. and click submit 支払情報(パスポート番号およびOTPを受信する 携帯電話番号を記入して「Submit」を押す

| ne Flattauc<br>Newserfact Tarolai<br>Tarolai Di Agenes                                                                                                    | RESULT OF APPLYS                                                                                                    | VS FOR KREINDSRE AUTO |                |   |  |  |  |
|----------------------------------------------------------------------------------------------------|----------------------------------------------------------------------------------------------------|-----------------------|----------------|---|--|--|--|
| Deput Accurt -                                                                                                    | Applying for Knungsri Autopay Debit is complete.                                                                                                    |                       |                |   |  |  |  |
| Income                                                                                                    |                                                                                                    |                       |                | _ |  |  |  |
| - Receiver                                                                                                    | 4                                                                                                    | Annual Collinson      | Access Same    |   |  |  |  |
| Photo All Pagnet                                                                                                    | The Allow                                                                                                    | 0112710               | Tennengt, m    |   |  |  |  |
| free the longer                                                                                                    | To Bar                                                                                                    | 1000                  |                |   |  |  |  |
| Section .                                                                                                    |                                                                                                    |                       |                |   |  |  |  |
| The state of the state of the s | R Stanet Lee                                                                                                    |                       |                |   |  |  |  |
| · mark in the                                                                                                    | 34 Million 2, New                                                                                                    | and a                 | Common Case    |   |  |  |  |
| 1 Name Round No.                                                                                                    | Autopation and Autopation                                                                                                    | 6C)                   | 104            |   |  |  |  |
| 1 International Transfer                                                                                                    | formation from                                                                                                    |                       | dermannen)     |   |  |  |  |
| - states lines                                                                                                    | Distribution in the local distribution of the local distribution of th |                       | 2146.201112114 |   |  |  |  |
| 1 time function for                                                                                                    |                                                                                                    |                       |                |   |  |  |  |
| - Sneed Tenense                                                                                                    |                                                                                                    |                       |                |   |  |  |  |
| Dative last scenare -                                                                                                    |                                                                                                    | -                     |                |   |  |  |  |
| Tenerini Keery -                                                                                                    |                                                                                                    |                       |                |   |  |  |  |

Step 7: Print slip and send to email :customerinfo@sawakami.co.th 控えを印刷または保存して、写しをcustomerinfo@sawakami.co.th までご送付ください

= ar 8 m CONFIRM APPLYING FOR ADJUSTA AUTORAY DEBT 0 0 same hand hand station and important Annual Design ------Takana Berlanda time the langest in the second 1.00 Annual Voter State of Con-· Anish American Accession in party links Reported Vanity -1 days have been I Annotatio Travento sent to a second party & and he have not -----111 Barrison State The R. P. Warman of Reduct Press According -----Surveying Street other because the commentant and other players where it the barran half with this taginers and sense and a time office

Step 6 : Enter OTP and click confirm to complete 携帯電話に送信されるOTPを記入して「Confirm」を押す